## 上海外服居住证积分线上预审平台操作手册

一、登陆系统

1、点击以下链接进入外服云服务平台登录界面,选择个人登陆,输入账号和密码登录。 链接:

https://api.fsgplus.com/ucm/cas/login?userType=person&service=https%3A%2F%2Fwww.f
sgplus.com%2Fwf\_efescoCn%2F

注: 推荐使用 Google 浏览器,未注册的,请先注册并完成用户认证。

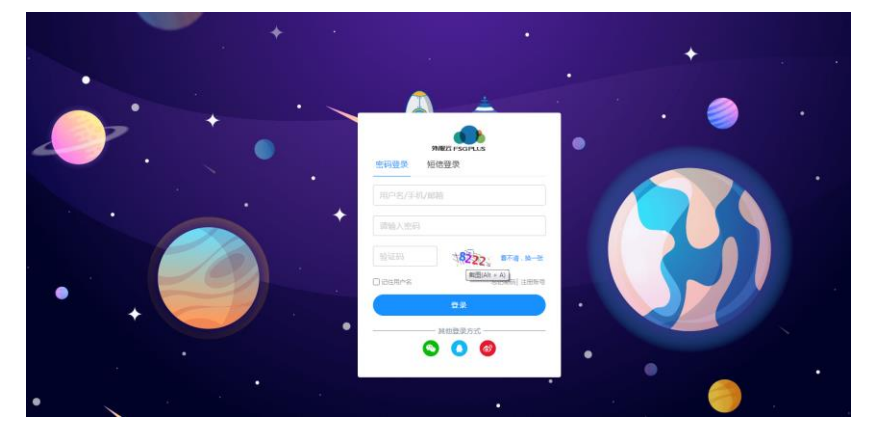

**2**、成功进入系统之后,点击人事服务里面的居住证积分线上预审。 注:

1) 若点击相关按钮无反应,请确认是否使用的 Google 浏览器。

2) 若进入业务后,发现人事服务菜单下无"居住证积分线上预审"模块,请确认是否完成了 用户认证。

若已完成用户认证,可尝试清理浏览器缓存后再尝试。操作方法:使用 ctrl+shift+delete 组 合键,打开浏览器缓存清理界面,按提示清除"浏览历史记录"。若操作后仍无法正常使用,可拨 打 4001962002 反馈。

3) 点击"居住证积分线上预审"模式时,系统会对您及您所在公司的基本申办条件进行初步 校验,若发现有暂不符合申报条件的情况,将会给予您提示,可按系统提示联系有关人员了解详 情。

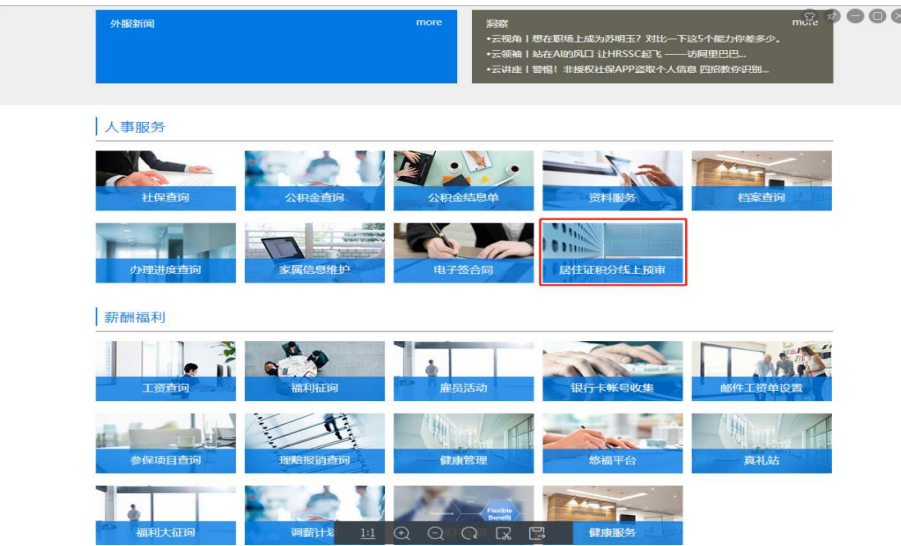

# 二、选择积分办理的业务类型

### 1、根据系统提示及您个人情况,选择业务办理类型后请录入居住证有效期,如下图。

居住证积分业务办理

| 请根据是示选择包要办理论业务类型:<br>积分解办:从未办违过居住证书分战人才引进居住证,此次为首次办理居住证书分。<br>积分缘办:原居住证书分银期,新一年居住证签注后,申请积分证明。<br>积分有效期内单位信息查班;之前一次为理的居住证书分仍在有效期内,但工作单位变<br>更,需喻题时分遇时补占所在单位信息。《表上次办理的形分已经到明,请直接办理书分像<br>内时一起办理)。<br>积分有效期内掉物增加同住人信息;之前一次办理的居住证书分仍在有效期内,需要单<br>绘笔加滤器,子女为同住人。(者上次办理的书分已经到明,请直接办理书分读内时一起办<br>理)。 | 您可登班上海外强APP或关注上海外强强助手公众号了解更多咨询。<br> |
|----------------------------------------------------------------------------------------------------|-------------------------------------|
| 平分新か (平分ペカ) 単位備息支運 電加回住人信息   居住证有效期                                                                                                    |                                     |
| 取消                                                                                                    | 下一步                                 |

注: 如有输入的居住证有效期不足,系统会给予提示,请先进行居住证签注后再办理积分。

| 错误提示                    | ×          |
|-------------------------|------------|
| 居住证有效期不足,请先做好居住<br>相关事项 | E证签注后再办理积分 |
|                         | 确定         |

2、系统会提示"居住证积分申报材料真实性承诺",同时根据您选择的办理类型,会有不同的"服务须知",请勾选后点击下一步。

| 居住证积分申报材料真实                   | 生承诺                                                                |
|-------------------------------|--------------------------------------------------------------------|
| 本人了解上海市居住证积分                  | 管理有关规定,本人承诺以下所填内容及所上传的资料确系真实,若有任何隐瞒及虚假,本人愿承担一切后果及责任。               |
| 服务须知                          |                                                                    |
| 请确保已在上海市居住证积<br>3721888*3230。 | 分管理系统网上录入个人信息后,再通过积分频率系统上传资料,否则频率信息将被退回。申请上海市居住证积分管理系统登录密码,请拨打咨问电话 |
| ]                             | ☑ 本人了解上海也是在证明分繁殖者兴成是、本人矛盾以下所成内容及所上物的资料确据真实、有有任何确实及虚信、本人思孕但一切后等及承任。 |
|                               |                                                                    |

### 三、申办信息录入

1、填写基本信息。

基本信息

请按系统提示录入基本信息,勾选相应的勾选框。

| 姓名                             | 身份证号码               | 所在单位       |
|--------------------------------|---------------------|------------|
| 雇员6880                         | 310106711224004     | 寄户US4767   |
| 日前二十人物                         |                     |            |
|                                | alase40.7t ·<br>请选择 |            |
|                                |                     |            |
| 手机号码 *                         | 邮箱地址 *              | 居住证有效期     |
| 13800138000                    |                     | 2021-08-25 |
| 上述手机、邮箱将作为后续办理过程中通知使用,请务必填写本人取 | 关系方式且确保准确无误         |            |
| 基本信息配偶情况                       |                     |            |
| 一本次新增配偶随员                      | 1 配偶为本市户籍           |            |
| 加分选项                           |                     |            |
| □ 职称加分                         | 学历加分                | □ 社保加分     |
| □ 紧缺专业加分                       | □ 应届生加分             |            |
|                                | 暂存生成材料              |            |
|                                |                     |            |

2、生成材料清单

完成录入后,点击"生成材料"按钮,系统会根据您的情况,生成针对性的材料清单。 注:

1) 若您点击"生成材料"按钮后,又重新更改了申报信息(包括勾选框),请重新点击"生成材料"按钮更新所需材料清单。

2) 若有必输项未录入,或系统校验录入信息有误,系统会报错并自动定位到大致范围内,相应 错误字段下方会有错误提示。

| 日前子女人釵                                                                                                    | XENHAL/X ^                                                                                                    |                                                                                           |
|----------------------------------------------------------------------------------------------------|----------------------------------------------------------------------------------------------------|-------------------------------------------------------------------------------------------|
| 0                                                                                                    | 満选择                                                                                                    |                                                                                           |
|                                                                                                    | 请选择                                                                                                    |                                                                                           |
| 手机号码 *                                                                                                    | 邮箱地址 *                                                                                                    | 居住证有效期                                                                                    |
| 13800138000                                                                                                    |                                                                                                    | 2021-08-25                                                                                |
| 上述手机、邮箱将作为后续办理过程中通知使用,请务必填写本人联系方                                                                                                    | 式且确保准确无误                                                                                                    |                                                                                           |
| 基本信息配偶情况                                                                                                    |                                                                                                    |                                                                                           |
| □ 本次新增配偶随员                                                                                                    | □ 配偶为本市户籍                                                                                                    |                                                                                           |
| 加分选项                                                                                                    | 错误提示 X                                                                                                    |                                                                                           |
| 即称加分                                                                                                    | ▼ 学伝 输入项错误或者必填项没有输入请先检查。                                                                                                    | ☑ 社保加分                                                                                    |
|                                                                                                    |                                                                                                    |                                                                                           |
|                                                                                                    |                                                                                                    | 窓付年初 * 1首洗径 🗸 🗸                                                                           |
|                                                                                                    | 确定                                                                                                    | 家计年数" 请选择 ✓<br>请洗择                                                                        |
|                                                                                                    |                                                                                                    | 家计年载"请选择"<br>请选择                                                                          |
| ✔ 紧缺专业加分                                                                                                    | <b>9</b> 章                                                                                                    | 就计年载 • 请选择<br>请选择                                                                         |
| ☑ 紧缺专业加分 学历情况                                                                                                    | <b>8</b> 章                                                                                                    | 就计年载 • 请选择<br>请选择                                                                         |
| <ul> <li>2 索缺专业加分</li> <li>学历情况</li> <li>是否全日制学历 •</li> </ul>                                                                                                    | ●22<br>② 成层生加分<br>是否国外学玩 ・                                                                                                    | ★ 前信本 ▼<br>请选择                                                                            |
| <ul> <li>2 累缺专业加分</li> <li>学历情况</li> <li>是否全日制学历。</li> <li>-</li> <li>-<th>●2<br/>② 应届生加分<br/>是否国外学历。<br/>-<br/>満选择 ▼</th><th>★ 前 团体 ▼ 第 切 同次 ・ ★ 方 以下 ▼</th></li></ul> | ●2<br>② 应届生加分<br>是否国外学历。<br>-<br>満选择 ▼                                                                                                    | ★ 前 团体 ▼ 第 切 同次 ・ ★ 方 以下 ▼                                                                |
| <ul> <li>2 累缺专业加分</li> <li>学历情况</li> <li>是否全日制学历。</li> <li>通选择 、</li> <li>请选择 、</li> </ul>                                                                                                    | <ul> <li>2 成属生加分</li> <li>是否国外学历。</li> <li>」</li> <li>」</li></ul>    | 家(丁年数 · 資価择 * )<br>適透择 学历层次 ·  大专以下 *                                                     |
| <ul> <li></li></ul>                                                                                                    | <ul> <li>2. 成国生地分</li> <li>是否国外学历。</li> <li>请选择</li> <li>() 成国生地分     </li> </ul>                                                                                                    | <ul> <li>東古本</li> <li>東西本</li> <li>東西本</li> <li>東西本</li> <li>東西本</li> <li>大专以下</li> </ul> |
| <ul> <li>✔ 探缺专业加分</li> <li>ゲ历情况</li> <li>是否全日制学历。</li> <li>请选择</li> <li>承認</li> <li>→</li> <li>→</li></ul>                                                                                    | <ul> <li>2 成届生加分</li> <li>是否国外学历・</li> <li>请选择</li> <li>」     <li>」     </li> <li>」     <li>」     </li> <li>」     </li> <li>」     </li> <li>」     </li> <li>」     </li> <li>」     </li> <li>」     </li> <li>」     </li> <li>」     </li> <li>」     </li> <li>」     </li> <li>」     </li> <li>」     </li> <li>」     </li> <li>」     </li> <li>」     </li> <li>」     </li> <li>」     </li> </li> <li>」      </li> <li>」      </li> <li>」     </li> <li>」     </li> <li>」      </li> <li>」      </li> <li>」      </li> <li>」      </li> <li>」      </li> <li>」      </li> <li>」      </li> <li>」      </li> <li>」      </li> <li>」      </li> <li><p< th=""><th>就计年载。 请选择<br/>请选择<br/>学历层次。<br/>文专以下 ✓</th></p<></li></li></li></li></li></li></li></li></li></li></li></li></li></li></li></li></li></li></li></li></li></li></li></li></li></li></li></li></li></li></li></li></li></li></li></li></li></li></li></li></li></li></li></li></li></li></li></li></li></li></li></li></li></li></li></li></ul> | 就计年载。 请选择<br>请选择<br>学历层次。<br>文专以下 ✓                                                       |

#### 3、上传预审材料

请根据系统提示,上传预审材料。

注:

1) 部分材料附有样张或材料准备方法供参考。

2) 上传的附件必须为小于 2M 的 PDF 文件, 且同一项材料请扫描成一个 PDF。

若上传材料时系统提示文件格式或大小不符合要求,您可点击"如何生成符合要求的 PDF 文件"了解如何制作上传材料。

| 基本材料                                                                          | 职称加分                                                   | 应届生加分                              | 配偶为本市户籍 | 其他材料 |           |
|-------------------------------------------------------------------------------|--------------------------------------------------------|------------------------------------|---------|------|-----------|
| <b>咨询服务委托单</b><br>1、委托单需实际单位监置<br>2、每办理一项业务请申约<br>3、单位盖章处必须要有3<br>则诸重新联系人事申请委 | 章。<br>姐提供一份委托单;每次1<br>籍款日期,上倚材料时插<br>托单。               | 积分级办时,需提供最新委托单。<br>盖章篇款日期不得超过两个月,否 | 状态 未上传  | I    | 上传   样张下载 |
| <b>承诺书 ◆</b><br>请打印并亲笔签名后,扫                                                   | 描上传。                                                   |                                    | 状态 未上传  |      | 上传   样张下载 |
| <b>持证人身份证(正反面)</b><br>至少应有两个月以上有效<br>期。                                       | )*<br>期;若人才中心审核后需                                      | 要调档至少应有四个月以上有效                     | 状态 未上传  | I    | 上侵        |
| 上海市居住证 *<br>至少应有两个月以上有效<br>期。                                                 | 期; 若人才中心审核后需                                           | 要调档至少应有四个月以上有效                     | 状态 未上传  | I    | 上传        |
| <b>户籍证明</b> 1、家庭户口可提供户口 2、集体户口提供所在派达 页及本人信息页。 3、请注意相关证件中姓名                    | 毒,需提供具有详细地址出<br>出所出具的户籍证明或具<br>3、身份证号码的准确性。            | 言思的普页及本人信息页。<br>有详细户籍地址信息的集体户口首    | 状态 未上传  | I    | 上傳        |
| 有效的一年期及以上的<br>1、只需上传合同有效期近<br>料时,需整本合同全部递<br>2、至少应有两个月以上将<br>效期。              | <b>的劳动 (聘用) 合同</b><br>気以及单位盖章本人签字<br>交。<br>与效期;若人才中心审核 | 页两页,后续否向人才中心递交材<br>后需要调档至少应有四个月以上有 | 状态 未上传  | I    | 上傳        |

4上传完毕后,点击提交按钮,等待外服公司的材料预审。

#### 四、办理进度查询

在办理过程中,您可随时登陆系统查询办理进度。系统会展示您此次申办的所有流程节点, 鼠标放在当前节点上会出现目前节点您需要注意的提示文描,供您参考。

注: 上报信息后,若预审通过或退回,系统将会以短信形式通知您。但受运营商等不可控因 素影响,您可能会无法及时收到短信通知,建议您完成上报后经常登录外服预审系统查询申办信 息。

| 进行中 | 已完成  |  |                                                                                    |
|-----|------|--|------------------------------------------------------------------------------------|
| 续办  |      |  |                                                                                    |
|     |      |  | 外服工作人员会在5个工作日内始<br>予反馈。请问心等待,<br>若超近5万个几日的未收到任何反<br>德,请及时联系确认,<br>电话63721888*3230。 |
| 填写  | 基本信息 |  | 线上材料待审核                                                                            |
| 查看  | 承诺书  |  | 2020-12-03                                                                         |
|     |      |  |                                                                                    |
|     |      |  |                                                                                    |
|     |      |  |                                                                                    |

### 五、补充预审材料

经外服预审后,需要补充申办材料的,进度条上可查看此次退回的原因概要,同时你可以点 击进入明细界面,查询具体某项材料的退回原因,并可重新提交预审材料。

| 立变更,需调整积分通知书上所在单位<br>要单独增加配偶、子女为同住人。 | 您可整结上海外級APP或关注.                                                                                              | 上海外級徴助手公众号了解更多<br>日本<br>「設置<br>上海外級の                                                                       | 译词。<br>第一<br>App                                                                                                    |
|--------------------------------------|----------------------------------------------------------------------------------------------------|----------------------------------------------------------------------------------------------------|----------------------------------------------------------------------------------------------------|
|                                      |                                                                                                    |                                                                                                    |                                                                                                    |
|                                      | 圓<br>南和<br>高州<br>谷<br>石<br>石<br>石<br>石<br>石<br>石<br>石<br>石<br>石<br>石<br>石<br>石<br>石<br>石<br>石<br>石<br>石<br>石 | 回原因:<br>进入译词页设置示补充退回材<br>组以译词句句。<br>层状页变求通过外服预审系统<br>充材料,<br>时间未补充材料可能因效治一<br>调整经致离限分补充其他材料<br>至导致您积分申请失败。 |                                                                                                    |
| 线上材料待审核<br>2020-12-03                |                                                                                                    | <u>外版进封</u><br>2020-12-03                                                                                  |                                                                                                    |
| 状态 日审核                               |                                                                                                    |                                                                                                    | 查看   样张下载                                                                                                    |
| 状态   已上传                             |                                                                                                    |                                                                                                    | 上传   查看   删除                                                                                                    |
| 状态 已過回 退回原因:                         | 1111111                                                                                                    |                                                                                                    | 上传   查看   删除                                                                                                    |
| 状态                                   |                                                                                                    |                                                                                                    | 查看                                                                                                    |
|                                      | 立 支 更 ,  第編整研分通知书上所在単位 要 単独瑞加配偶、子女为同住人。                                                                      |                                                                                                    | <text>  State States and States and Stat</text> |

#### 六、预审通过

当预审通过后,外服公司会为您在人社局官网上上报信息。请登录上海市居住证积分预审管 理系统查询最终上报信息,并于2个自然日内通过"外服云平台"确认申办信息。

若对申报信息有异议请点击"申办信息有误"反馈,我们会尽快为您处理;若申办信息无误,请点击"确认申办信息"按钮。

注: 若超过 2 个自然日,您未做任何操作,系统将自动确认申办信息,您此次提交的积分信 息将很有可能无法进行修改。

同时,您将收到我们发给您的后续操作流程邮件及短信提醒。向外服预审平台上传材料并非直接向人才中心提出积分申请,外服预审通过后会按申请人的情况告知后续操作流程,请配合进行操作,否则可能导致积分申办延迟甚至失败。

| 居住证积分业务办理                                                                                                    |                                                                                                |                                                         |                               |
|----------------------------------------------------------------------------------------------------|------------------------------------------------------------------------------------------------|---------------------------------------------------------|-------------------------------|
| 請根据進示选择總量办理的业务类型:<br>积分新办:从未办理过置任证用分型人才引进居住证,此2<br>积分较办: 原居住证积分到周,新一年最佳证悉注后,申证<br>积分有效期内单位信息变更: 之前一次办理的居住证积;                                | 查看申办信息并确认<br>请在2020年12月07日24点前对申办信息进<br>将自动确认,且无法再修改申办信息,若申办信<br>思无误"按钮确认信息;若申办信息有误请点击"<br>问题。 | 「确认」 <u>適</u> 期末确认系统<br>想无误,请点击'申办信<br>申か信息有误"按钮反馈<br>■ | 影响助手公众号了解更多咨询。<br>(同上947) [1] |
| 信息。(有主次办理股积分已经到期,有重要办理积分线办<br>积分有效期內单独增加同住人信息:2 第一次办理的服<br>(在上次办理的积分已经到期,请直接办理积分线办时一起<br>(在上次办理的积分已经到期,请直接办理积分线办时一起<br>积分新办 积分线办 单位信息变更 增加同 | 您可登起 <u>上海市居住证积分管理系统</u> 选择"<br>人社局的申请信息,并于2个自然日内在系统中们<br>中办信息有误 确认中纪                          | N人"登陆,查问最终上报<br>交馈确认。<br>手<br><b>か信息</b>                |                               |
|                                                                                                    |                                                                                                |                                                         |                               |
| 进行中 已完成                                                                                                    |                                                                                                |                                                         |                               |
| 新办                                                                                                    |                                                                                                |                                                         |                               |
|                                                                                                    |                                                                                                |                                                         |                               |
| ●                                                                                                    | ●                                                                                              | ●                                                       | ●<br>申报信息待确认                  |
| 查看 圣道书                                                                                                    |                                                                                                |                                                         | 2020-12-03                    |

## 七、历史记录查询

每次积分完成后,申办记录将会进入已完成界面。通过此界面,您可查询到您的居住证积分 历史办理记录。

| 居住证积分业务办理                                                                                                    |                                                                                                    |                            |            |
|----------------------------------------------------------------------------------------------------|----------------------------------------------------------------------------------------------------|----------------------------|------------|
| 唐根銀銀示选择印刷の単的並供失型:<br>积分新介:从未の理过居住证明分成人才目进局<br>积分镜办:原居住证明分到期,新一年居住证益<br>积分有效期内单位信息变更:之而一次内理的<br>信息。(著上次內理的明分已经到明,請直接內理<br>积分有效期内单独增加同住人信息:之前一次<br>(著上次內理的明分已经到明,請直接內理明分詞<br>現分新办 取分執办 单位信息变更 | 住证,此次为曲次办理层住证积分。<br>主后,申请积分延期。<br>居住证积分仍在有效期内,但工作单位变更,需调整积分递加书上所在单位<br>积分读为时一起功理)。<br>动理的居住证积分仍在有效期内,需要单独增加配偶、子女为同住人。<br>办时一起办理)。<br>增加同住人信息 | 您可整稳上海外额APP或关注上海外额模助手<br>一 | 公众号了解更多咨询。 |
| 进行中已完成                                                                                                    |                                                                                                    |                            |            |
| 办理类型                                                                                                    | 居住证有效期                                                                                                    | 办理结果                       | 操作         |
| 新办                                                                                                    | 2021-3-31                                                                                                    | 已办                         | 详情         |
| 从1到1条记录 总记录数为1条记录                                                                                                    |                                                                                                    |                            | < 1 > Gol  |